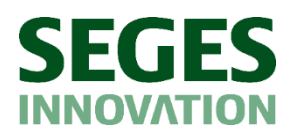

## Vejledning til tilmelding til SEGES InSight

## Kunderne tilmeldes her; www.segesinsight.dk

https://www.segesinsight.dk

| SES innovation | 🗴 Seges - viden 🤹 Projekthåndbogen 🐼 Afprøvningsdatabas 🎦 SEGES INSIGHT 🤯 EOL 🍈 Interfjord 🎦 Tool Check 🌀 Google 🎦 Würth 🎦 PENANDO 🕒 Pleaz   Take a break 🐼 Afprøvning                                                                                            |  |  |  |  |
|----------------|----------------------------------------------------------------------------------------------------|--|--|--|--|
|                | SEGES InSight                                                                                                    |  |  |  |  |
| X              |                                                                                                    |  |  |  |  |
| /              | Få overblik over din besætning                                                                                                    |  |  |  |  |
|                | SEGES InSight giver et løbende overblik over produktion og overlevelse af søer og pattegrise. Følg dine aktuelle nøgletal, sammenlign dig med dine kollegaer og træf velfunderede beslutninger for din produktion sammen med medarbejderne og samarbejdspartnere. |  |  |  |  |
|                | You have the opportunity to participate even from outside of Denmark. Please contact us here                                                                                                    |  |  |  |  |
| Nillen         | TILMELD DIG HER                                                                                                    |  |  |  |  |
|                |                                                                                                    |  |  |  |  |

## Når de trykker tilmeld, vil de skulle indtaste et CVR valideret AgroID

| Agr                | oID                   |
|--------------------|-----------------------|
| Brugernavn*        |                       |
| Kodeord*           | 0                     |
| Log                | på                    |
| Glemt ko           | deord?                |
| Ny bruger? Opre    | t et AgrolD her       |
| Kontakt kundecente | <u>r Driftsstatus</u> |

Efter godkendt CVR valideret AgroID, skal samtykket godkendes (pop-up vindue) Samtykke gives til at data må opbevares samt bruges anonymt Gives der ikke samtykke, kan man ikke tilmelde sig rapporterne Herefter udfyldes stamdata

Nogle felter vil være udfyldt, alt efter hvad man har registeret på sit AgroID.

| UVR nummeret kan ikke ændres | CVR | nummeret | kan | ikke | ændres |
|------------------------------|-----|----------|-----|------|--------|
|------------------------------|-----|----------|-----|------|--------|

| STAMDATA                 | OPLYSNINGER                       |                    |  |
|--------------------------|-----------------------------------|--------------------|--|
|                          |                                   |                    |  |
| Navn                     |                                   |                    |  |
| Må ikke være tomt        |                                   |                    |  |
|                          |                                   |                    |  |
| E-mail                   |                                   |                    |  |
| Må ikke være tomt        |                                   |                    |  |
|                          |                                   |                    |  |
| Telefon                  |                                   |                    |  |
| Må ikke være tomt        |                                   |                    |  |
| CVR                      |                                   |                    |  |
| 9999                     |                                   |                    |  |
| Dit CVR nummer er hente  | et fra din AgroID-profil og kan i | ikke redigeres her |  |
| CHR                      |                                   |                    |  |
| 0                        |                                   |                    |  |
| Ikke et gyldigt CHR-numr | ner. CHR skal være mellem 10      | 0.000 og 999.999   |  |
|                          |                                   |                    |  |
| Besætningsnavn           |                                   |                    |  |
| Må ikke være tomt        |                                   |                    |  |

Herefter tilmelder besætningen sig til de rapporter de ønsker, ved at trykke på knappen og tilføje de mails de ønsker skal modtage rapporterne.

Besætningen skal som minimum indtaste Besætningsmail samt hvor hyppigt de ønsker at modtage rapporten

| Tilmeld pattegriserapport           |
|-------------------------------------|
| E-mails - Besætning                 |
| Må ikke være tomt                   |
| E-mails - Dyrlæger                  |
| E-mails - Samarbejdspartnere        |
| Pattegriserapport hyppighed         |
| Feltet er påkrævet og skal udfyldes |
| Tilmeld Sorapport                   |
| Tilmeld SoOptimer                   |

Besætningen har mulighed for at angive en anden kontaktperson for besætningen, hvis det ikke er ejeren, vi skal kontakte ved fx manglende adgang til data

| Anden kontaktperson |   |
|---------------------|---|
| Navn                |   |
| E-mail              | _ |
| Telefon             |   |

Tryk på Næste

Besætningstype, besætningsracer (vigtig ved avl og opformering), management og sprog i rapporterne udfyldes

| STAMDATA       | OPLYSNINGER | BENCHMARKING |
|----------------|-------------|--------------|
|                |             |              |
| Besætningstype |             | •            |
| Besætningstype |             | •            |
| Managementsyst | em          | *            |
| Sprog          |             | •            |

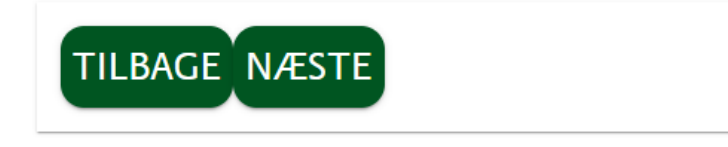

Tryk på Næste

Udfyld oplysninger om besætningen (via dropdown menuerne)

|                             |                        | BENCHMARKIN |
|-----------------------------|------------------------|-------------|
|                             |                        |             |
| Hvornår flyttes sø          | øerne til drægtighedss | talden 👻    |
| Staldsystem i dra           | egtighedsstalden       | Ŧ           |
| Fodertype i dræg            | tighedsstalden         | Ŧ           |
| Rekruttering af p           | olte til besætning     | •           |
| Hvordan opstalde            | es gylte i drægtigheds | perioden 🗸  |
| Antal farestier<br>O        |                        | Ŷ           |
| Antal dage søer er bok<br>0 | set op efter faring    | ÷           |
| Gulvtype i faresta          | aldene                 | •           |
| Fodertype i fares           | talden                 | Ŧ           |
|                             |                        |             |